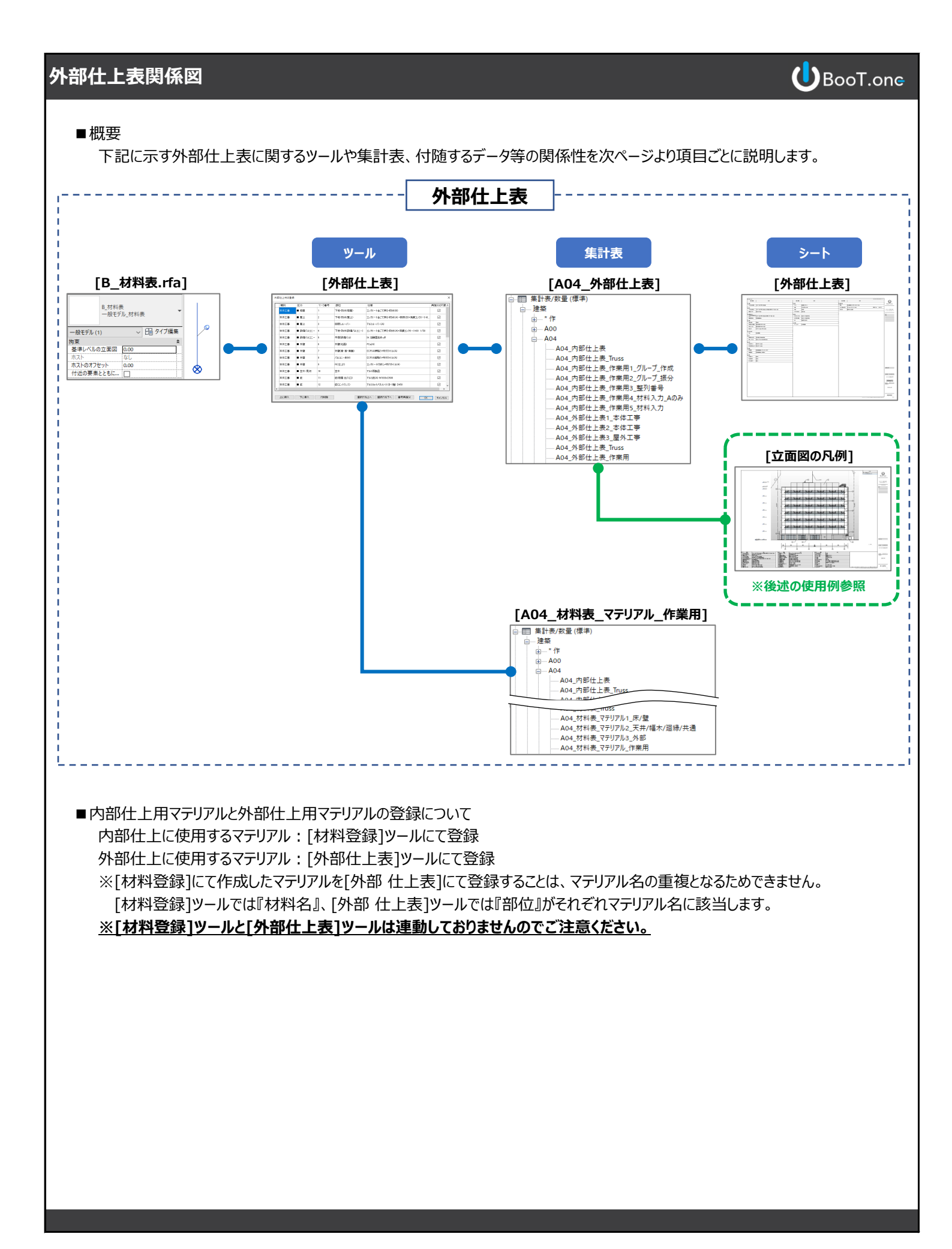

## BooT.one 外部仕上表関係図 ■[外部仕上表]ツールと付随するデータについて ツール [外部仕上表] [B\_材料表.rfa] マテリアルデータの格納先 外部仕上に使用するマテリアルを作成し登録 BooT.oneテンプレートのプロジェクト基準点に配置 外部仕上材の登録 (ピンで固定されている) マーク番号 #8(c 東振会の対象。 植別 本体工事 📕 塔屋 下地·防水(塔屋) コンクリート金ごて押え+8方水(B) $\checkmark$ プロパティ X 🔂 {3D} x コンクリート金ごて押え+8方水(A) +断熱(B)+(保護コンクリートt8. 本体工事 ■ 屋上 下地·B5水(屋上) $\checkmark$ 本体工事 ■ 屋上 目隠しルーバー アルミルーバー(A) B\_材料表 一般モデル\_材料表 ■ 設備バルコニー 4 下地・防水(設備バルコニー) コンクリート金ごて押え+防水(A)+(保護コンクリートt80 1/50 本体工事 St 溶酸亜鉛めっき 本体工事 ■ 設備バルコニー 手摺(設備バル) 一般モデル (1) ~ 品 タイプ編集 本体工事 ■ 外壁 外壁(北面) PCa(A) $\checkmark$ ■ 外壁 本体工事 外壁(東·西·南面) ECP(A)横貼り+吹付タイル(A) $\checkmark$ 基準レベルの立面図 0.00 本体工事 ■ 外壁 バルコニーまわり ECP(A)縦関占り+I吹付タイル(A) $\checkmark$ $\checkmark$ ホストのオフセット ■ 外壁 コンクリート打放し+吹付タイル(A) 本体工事 RC立上り 0.00 付近の要素とともに移動 本体工事 ■ 笠木·見切 10 笠木 アルミ既製品 寸法 â 庇(塔屋 出入口) 本体工事 ■腚 アルミルE(A) W1000×D500 庇(エントランス) $\checkmark$ 本体工事 ■庇 アルミカットパネル t3 (B-1種) D450 識別情報 â コメント 般モデル:B\_材料表:一般モデル\_材料表 上に挿入 下に挿入 行削除 選択行を上へ 選択行を下へ 番号再揺分 OK キャンセル マーク フェーズ \* 新しい建設 構築フェーフ 解体フェーズ たし その他 集計表\_行高 ■ 「外部仕上表]ツールと集計表について [外部仕上表]ツールにて登録されたマテリアルの一覧は、プロジェクトブラウザ → 集計表/数量 → [建築] → [A04] グループの[A04\_外部仕上表・・・]集計表にて確認することができます。 ツール 集計表 [外部仕上表] [A04\_外部仕上表] ①登録した外部仕上用のマテリアルを一覧するための集計表 外部仕上に使用するマテリアルを作成し登録 ②シートに配置するための集計表 外部仕上材の登録 棟別 マーク番号 #R(古 東坡公の対象人 ■ 塔屋 下地·防水(塔屋) コンクリート金ごて押え+防水(B) $\checkmark$ 本体工事 ■ 屋上 下地·防水(屋上) コンクリート金ごて押え+時方水(A)+断熱(B)+(保護コンクリートt8. $\checkmark$ 歯.....\*作 ■ 屋上 目隠しルーバー $\checkmark$ 本体工事 アルミルーバー(A) . ..... A00 本体工事 ■ 設備バルコニー 下地・B5水(設備バルコニー) コンクリート金ごて押2+B5水(A)+保護コンクリートt80 1/50 ..... A04 ■ 設備バルコニー 手摺(設備バル) St 溶酸亜鉛めっき $\checkmark$ 本体工事 A04\_内部仕上表 $\checkmark$ 本体工事 ■ 外壁 外壁(北面) PCa(A) 本体工事 ■ 外壁 外壁(東·西·南面) ECP(A)横貼り+吹付タイル(A) $\checkmark$ A04\_内部仕上表\_Truss ■ 外壁 ECP(A)縦貼り+吹付タイル(A) $\checkmark$ 本体工事 バルコニーまわり A04\_内部仕上表\_作業用1\_グループ\_作成 RC立上り $\checkmark$ 本体工事 ■ 外壁 コンクリート打放し+吹付タイル(A) A04\_内部仕上表\_作業用2\_グループ\_振分 本体工事 ■ 笠木·見切 10 笠木 アルミ既製品 A04\_内部仕上表\_作業用3\_整列番号 庇(塔屋 出入口) $\checkmark$ 本体工事 ■鹿 アルミ庇(A) W1000×D500 A04\_内部仕上表\_作業用4\_材料入力\_Aのみ ■鹿 $\checkmark$ 本体工事 12 庇(エントランス) アルミカットパネル t3 (B-1種) D450 A04\_内部仕上表\_作業用5\_材料入力 選択行を上へ 選択行を下へ 番号再振分 OK キャンセル 上に挿入 下に挿入 行削除 - A04\_外部仕上表1\_本体工事 A04\_外部仕上表2\_本体工事 A04\_外部仕上表3\_屋外工事 A04\_外部仕上表\_Truss A04\_外部仕上表\_作業用

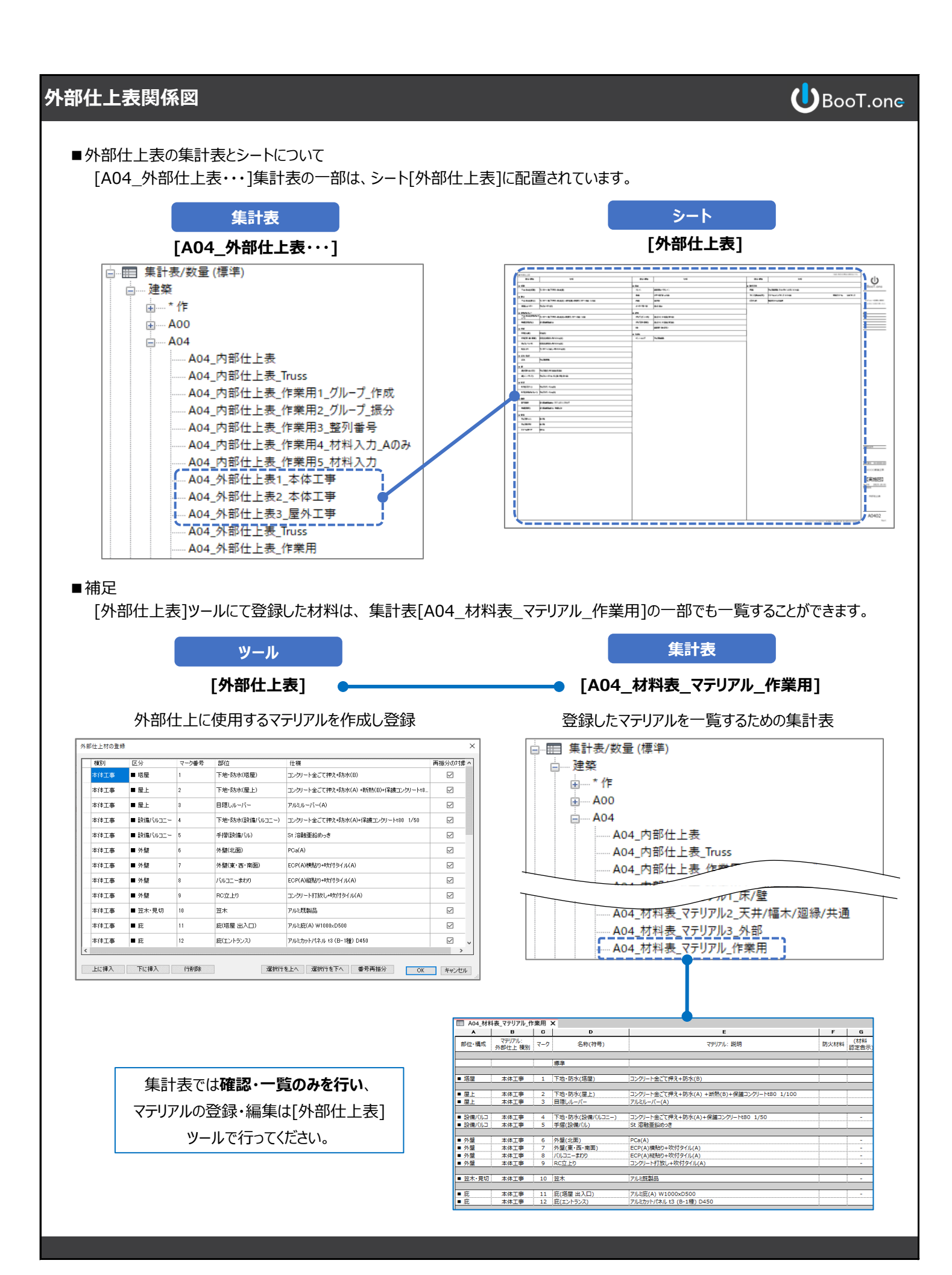

## 外部仕上用マテリアルの解説と使用例

- ■概要 外部仕上に関するマテリアルの解説と使用例を説明します。
- ■外部仕上に関するマテリアルについて [外部仕上表]ツールにて登録した外部仕上用のマテリアルは、モデルオブジェクトとは連動しておりません。 登録したマテリアルを建物の各部位に別途割り当てる必要があります。 割り当て方法:・ファミリの[マテリアル]パラメータに割り当てる ・[ペイント]ツールにて割り当てる
- 立面図などではマテリアルタグを配置し、[部材拾い出し集計表]にてマテリアルの集計表を作成することで 外部仕上の凡例として使用することができます。
- ▼参照例: BooT.one\_Guideline\_Model\_20XX.rvt (←20XXはRevitバージョン) プロジェクトブラウザ → シート → 実施図 → 1201 - 立面図 南

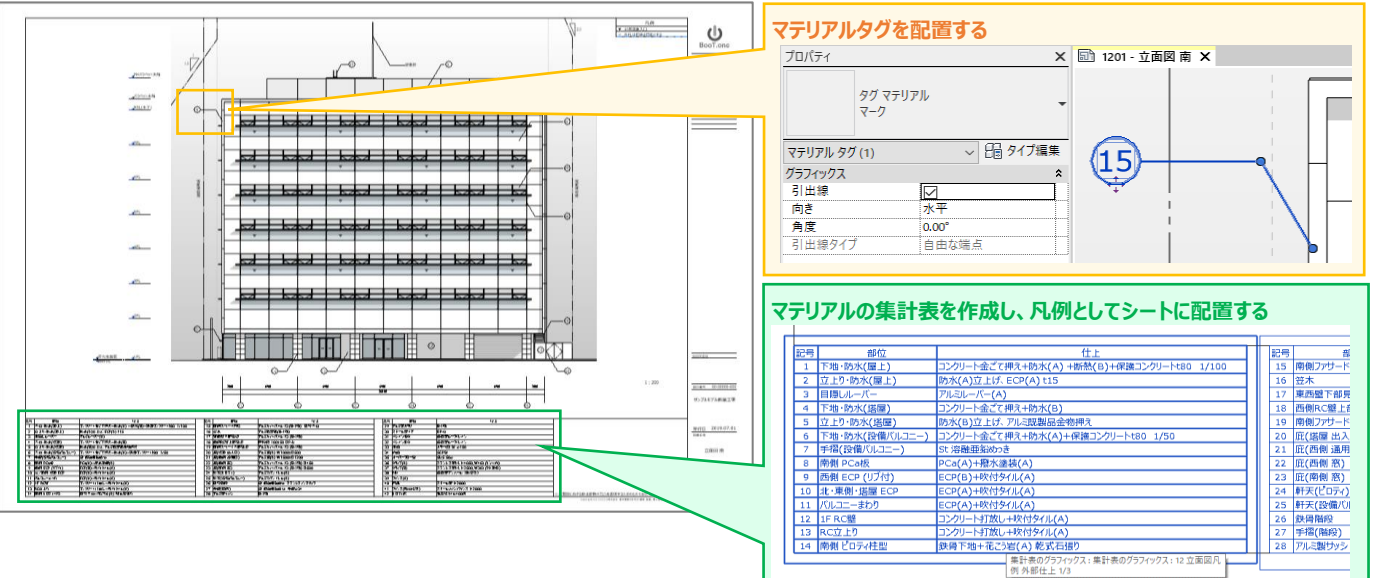

BooT.one

## 外部仕上表-マテリアルとの関係性

■外部仕上表ツールとマテリアルのデータ連携は下記に図示した通りです。

| <ul> <li>塔屋</li> <li>屋.:</li> <li>酸(試),,,,,,,,,,,,,,,,,,,,,,,,,,,,,,,,,,,,</li></ul> | 1<br>2<br>3<br>- 4                                                                                                    | 下地・B<br>下地・B<br>目隠し<br>下地・B                                                                                                    | 5水(塔屋)<br>5; <(屋上)<br>ル -バー<br>5; <(設備)                                                                                                    |                                                                                                    | コンクリート金ごで<br>コンクリート金ごで<br>アルミルーバー(A                                                                            | [押え+8方水<br>[押え+8方水<br>))                                                                                 | K(B) +街熱(B)+(呆護コンクリートt8.                                                                                                    |                                                                                                    |
|--------------------------------------------------------------------------------------|----------------------------------------------------------------------------------------------------|----------------------------------------------------------------------------------------------------|----------------------------------------------------------------------------------------------------|----------------------------------------------------------------------------------------------------|----------------------------------------------------------------------------------------------------|----------------------------------------------------------------------------------------------------|----------------------------------------------------------------------------------------------------|----------------------------------------------------------------------------------------------------|
| ■屋.:<br>■屋.:<br>■診f ม/ルコー<br>下に挿入                                                    | 2 3                                                                                                    | 下地・B<br>目隠し<br>下地・B                                                                                                    | あヾ(屋上)<br>ル -バー<br><u>ホ:</u> ヾ(診(備)                                                                                                    |                                                                                                    | コンクリート金ごて<br>アルミルーバー(A                                                                                         | [押え+8方水<br>)                                                                                             | ×(A) +街熱(B)+(呆護コンクリートt8                                                                                                    |                                                                                                    |
| ■ 屋」:<br>■ 診(払バルコー                                                                   | 3                                                                                                    | 目隠し                                                                                                    | ル -バー<br>た ヽ(言や(備)                                                                                                    |                                                                                                    | アルミルーバー(A                                                                                                    | 6)                                                                                                    |                                                                                                    |                                                                                                    |
| ■ 100 1000-1-<br>下に挿入                                                                | - 4                                                                                                    | 下地・B                                                                                                    | 方: ヽ(言令(備)                                                                                                    |                                                                                                    |                                                                                                    |                                                                                                    |                                                                                                    |                                                                                                    |
| 下に挿入                                                                                 |                                                                                                    |                                                                                                    |                                                                                                    | <br>下地・B方:ャ(語9(備バルコニー)                                                                                                    |                                                                                                    |                                                                                                    |                                                                                                    | × N                                                                                                    |
| 下に挿入                                                                                 |                                                                                                    |                                                                                                    |                                                                                                    |                                                                                                    | istiistettet                                                                                                   |                                                                                                    |                                                                                                    | >                                                                                                    |
|                                                                                      | 行削除                                                                                                    |                                                                                                    |                                                                                                    | 選択行                                                                                                    | テを上へ 選択(                                                                                                    | 行を下へ                                                                                                    | 番号再振分 OK                                                                                                    | キャンセル                                                                                                    |
|                                                                                      |                                                                                                    |                                                                                                    |                                                                                                    |                                                                                                    |                                                                                                    |                                                                                                    |                                                                                                    |                                                                                                    |
| アテリアルブラウ                                                                             | <u>フザ</u>                                                                                                    | _                                                                                                    |                                                                                                    | _                                                                                                    |                                                                                                    |                                                                                                    |                                                                                                    |                                                                                                    |
| ルフラウサ - 下地・                                                                          | 防水(塔屋)                                                                                                    | _                                                                                                    | 部位                                                                                                    | _                                                                                                    |                                                                                                    |                                                                                                    | ?                                                                                                    | ×                                                                                                    |
|                                                                                      |                                                                                                    |                                                                                                    |                                                                                                    | 9                                                                                                    | アイデンティティ                                                                                                    | グラフィック                                                                                                   | 7ス 外観 +                                                                                                    |                                                                                                    |
| ジェクト マテリアル: す                                                                        | ×ر 🗶 -                                                                                                    |                                                                                                    | -                                                                                                    | i= ·                                                                                                    | <u> </u>                                                                                                    | 名前                                                                                                    | 下地·防水(塔屋)                                                                                                    |                                                                                                    |
| 名前                                                                                   |                                                                                                    |                                                                                                    |                                                                                                    | -                                                                                                    | 記述情報                                                                                                    |                                                                                                    |                                                                                                    |                                                                                                    |
|                                                                                      |                                                                                                    |                                                                                                    |                                                                                                    |                                                                                                    |                                                                                                    | 説明                                                                                                    | コンクリート金ごて押え+防水(B)                                                                                                    |                                                                                                    |
| 下地・防水(設備                                                                             | まパルコニー)                                                                                                    |                                                                                                    |                                                                                                    |                                                                                                    |                                                                                                    | クラス                                                                                                    | * 外部 仕上表                                                                                                    | •                                                                                                    |
| 下地・防水(塔屋                                                                             | <u>!</u> )                                                                                                    |                                                                                                    |                                                                                                    |                                                                                                    |                                                                                                    | אַעאַב<br>ד ד ד י                                                                                        |                                                                                                    |                                                                                                    |
| 化粧FK +5                                                                              |                                                                                                    |                                                                                                    |                                                                                                    |                                                                                                    | *** 0 ++ +0                                                                                                    | キーリート                                                                                                    |                                                                                                    |                                                                                                    |
|                                                                                      |                                                                                                    |                                                                                                    |                                                                                                    | _                                                                                                    | 製品情報                                                                                                    | 制件开                                                                                                    |                                                                                                    | <b>マ</b>                                                                                                    |
| 化粧FK t6                                                                              |                                                                                                    |                                                                                                    |                                                                                                    |                                                                                                    |                                                                                                    | 表 追 ル<br>モデル                                                                                             |                                                                                                    |                                                                                                    |
| 化粧GB t9.5(天                                                                          | 井)                                                                                                    |                                                                                                    |                                                                                                    |                                                                                                    |                                                                                                    | -72<br>-72                                                                                               |                                                                                                    |                                                                                                    |
| 化粧GR +0 5/辟                                                                          | \<br>\                                                                                                    |                                                                                                    |                                                                                                    |                                                                                                    |                                                                                                    | URL                                                                                                    |                                                                                                    |                                                                                                    |
| 10-12-00 (5-5( <u>42</u> )                                                           |                                                                                                    |                                                                                                    |                                                                                                    |                                                                                                    | Revit 注釈情報                                                                                                    |                                                                                                    |                                                                                                    |                                                                                                    |
| 化粧塩ビシート                                                                              |                                                                                                    |                                                                                                    |                                                                                                    |                                                                                                    |                                                                                                    | キーノート                                                                                                    |                                                                                                    | -                                                                                                    |
| 花こう岩                                                                                 |                                                                                                    |                                                                                                    |                                                                                                    | -                                                                                                    |                                                                                                    | マーク                                                                                                    | 1                                                                                                    |                                                                                                    |
| マテリアルパラン                                                                             | メータ                                                                                                    |                                                                                                    |                                                                                                    |                                                                                                    |                                                                                                    |                                                                                                    |                                                                                                    |                                                                                                    |
| アル パラメータ                                                                             |                                                                                                    |                                                                                                    |                                                                                                    |                                                                                                    | ×                                                                                                    |                                                                                                    |                                                                                                    |                                                                                                    |
| パラメーノ                                                                                | 4                                                                                                    |                                                                                                    | 佑                                                                                                    |                                                                                                    |                                                                                                    |                                                                                                    |                                                                                                    |                                                                                                    |
| Į                                                                                    | ~                                                                                                    |                                                                                                    | 16                                                                                                    | 1                                                                                                    | ×                                                                                                    |                                                                                                    |                                                                                                    |                                                                                                    |
| Ę                                                                                    |                                                                                                    |                                                                                                    |                                                                                                    |                                                                                                    | *                                                                                                    |                                                                                                    |                                                                                                    |                                                                                                    |
| 4_整列番号<br>1 部位,構成                                                                    |                                                                                                    | 11001001<br>■ 塔房                                                                                                    | I                                                                                                    |                                                                                                    |                                                                                                    |                                                                                                    |                                                                                                    |                                                                                                    |
| <br>材料 部位・構成 整列番号 1                                                                  |                                                                                                    | ■ /有/庄<br>1                                                                                                    | • 'f/±                                                                                                    |                                                                                                    |                                                                                                    |                                                                                                    |                                                                                                    |                                                                                                    |
|                                                                                      | マテリアルノフラン         マテリアルノフラン         マテリアル/・す         名前         下地・防水(設備         「下地・防水(設備         化粧FK t5         化粧GB t9.5(天         化粧GB t9.5(葉         化粧GB t9.5(葉         化粧GB t9.5(葉         化粧GB t9.5(葉         化粧GB t9.5(葉         「い粧伝GB t9.5(葉         「いたてう岩         アレパラメータ         パラメータ         「ごうメー:         豊利番号         二部位・構成 堅 | アリアルノブワリ         ジリ ブラウザ - 下地・防水(塔屋)         イロー・マテリアル: すべて ▼・         名前         「ジードジリアル: すべて ▼・         名前         「ジードジリアル: すべて ▼・         名前         「ジードジリアル: すべて ▼・         名前         「ジードジリアル: すべて ▼・         名前         「ジードジョンパ(車上))         下地・防水(設備パリレコニー)         下地・防水(塔屋)         化粧FK t5         化粧GB t9.5(葉)         化粧GB t9.5(壁)         化粧塩ビジート         花こう岩         アレパラメータ         パラメータ         パラメータ         「ジラメータ         「ジラメータ         「シート         二部位・構成         二部位・構成 聖列番号 | ボナリアルノブリリ         ジェノトマテリアル:すべて▼・         名前<br>1・0 BJJT(正上)         下地・防水(設備パルコニー)         下地・防水(設備パルコニー)         下地・防水(活屋)         化粧FK t5         化粧GB t9.5(壁)         化粧GB t9.5(壁)         化粧塩ビシート         花こ3岩         ア・リアルパラメータ         パラメータ         パラメータ         「パラメータ         北空・構成         単 空列番号         1100100         二部位・構成         二部位・構成、型列番号 | ボンドリアル・ブラウザ・下地・防水(塔屋)       部位         名前<br>1・101 PUTA(座上)       下地・防水(設備パルコニー)         下地・防水(設備パルコニー)       下地・防水(営屋)         化粧FK t5       化粧FK t5         化粧GB t9.5(葉)       化粧GB t9.5(璧)         化粧GB t9.5(璧)       化粧塩ビシート         花こ3岩       パラメータ         パラメータ       個         1<1001001 | アリアルノブラウザ・下地・防水(塔屋)         部位         マレクトマテリアル:すべて下・         名前         ************************************ | アノアリアル・ブワリワ         ルブラウザ・下地・防水(塔屋)         中位         な前         1 ************************************ | アイデンティティ       グラフィッグ         ルブラウザ - 下地・防水(塔屋)       部位         な前       二         な前       二         な前       三         な前       三         な前       三         な前       三         水(雪屋)       2         下地・防水(設備パルコニー)       フス         フメント       キーワード         化粧FK t5       製品情報         化粧GB t9.5(葉)       2         化粧GB t9.5(壁)       化粧塩ビシート         化粧塩ビシート       モノート         マーク       マーク         アリアリレパラメータ       ×         パ(ラメータ       ▲         11001001       二         上部位・構成       雪屋         11001001       雪屋         11001001       雪屋         11001001       雪屋         11001001       1         11001001       1         11001001       1 | アイデンア・アレンフシンソ       ?         アレブングンクソン       ?         アビングングングングン       2         アビングングングングングン       2         アビングングングングングングングン       2         アビングンマングングングングングン       2         アビングンマングン       2         アビングンマングン       2         アビングンマングン       2         アビングンマングン       2         アビングンマングン       2         アビングングン       2         アビングングングン       2         アビングングングン       2         アビングングングン       2         アビングン       2         アンジン       2         アンジン |

BooT.one